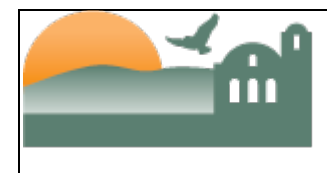

# Table of Contents

| Datatel Access                   | 2  |
|----------------------------------|----|
| Budget/General Ledger Numbers    | 3  |
| Project Numbers                  | 14 |
| Budget Changes                   | 16 |
| Transfers of Expenditures (TOE)  | 17 |
| Encumbrance Adjustments/Removals | 18 |
| Financial Inquires & Reports     | 19 |
| Fund Transfer Examples           | 21 |
| Appendix A                       | 23 |

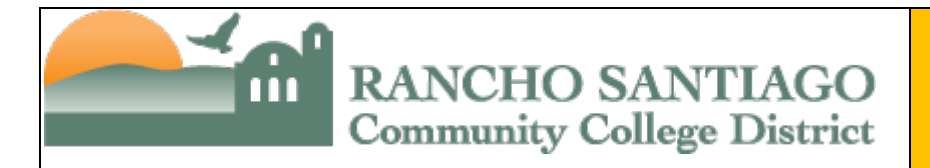

## **Datatel Access**

- How do I get a new employee in my department access to Datatel? The employee's supervisor must request an employee's access to Datatel by sending an email to the District Manager, Fiscal Services.
- Is there a standard form that I fill out to obtain or change access to Datatel? No. In order to obtain or change an employee's Datatel access who you supervise you must send an email to the Manager, Fiscal Services for review and approval.
- How do I request access to an additional department for my current staff? In order to add a department to an employee's Datatel access who you supervise you must send an email to the Manager, Fiscal Services for review and approval.
- ♦ Can I get access for my staff to approve requisitions/purchase orders for my department?

No. Only managers are given access to approve requisitions and purchase orders.

♦ How long does it typically take before access is granted once a request has been submitted?

The process can take up to one week to process.

♦ Do I need to request access removal for employees that no longer work in my department?

Yes. Upon becoming aware of an employee in your department either transferring to another department/division or upon separation of employment from the District, it is imperative that the manager communicate the need to remove access for the employee.

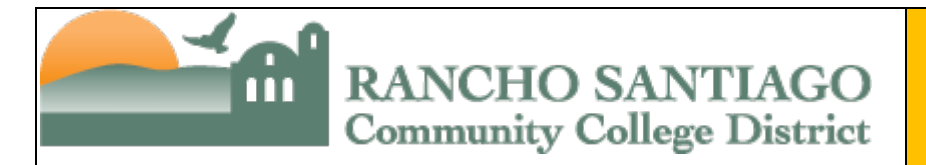

## Budget/General Ledger Numbers

#### ♦ What are budget/general ledger numbers used for?

Budget/general ledger numbers are used for coding expenses. This allows the campus and district to keep track of how money is spent.

♦ Does it matter which budget/general ledger number I use on a purchase requisition or time card?

Yes! If you use the wrong budget number, the expenditure is coded incorrectly and the wrong budget will be charged. Correcting errors is time consuming for the District Fiscal Services office. It is of extreme importance that you use the correct budget/general ledger number on all forms that require a budget number.

#### ♦ How do I get the right budget number for what I am trying to do?

Work with your division/department contact to obtain the correct budget/general ledger number.

#### What do the different parts of the budget number mean?

The Chart of Accounts (COA) is the "key" to Datatel Finance. It defines the accounting distribution used on all transactions processed in Datatel Finance module. It consists of five (5) elements that are defined as follows:

| Fund | Project | Program/TOPS | Department | <b>Object/Account</b> |
|------|---------|--------------|------------|-----------------------|
| XX   | XXXX    | XXXXXX       | XXXXX      | XXXX                  |

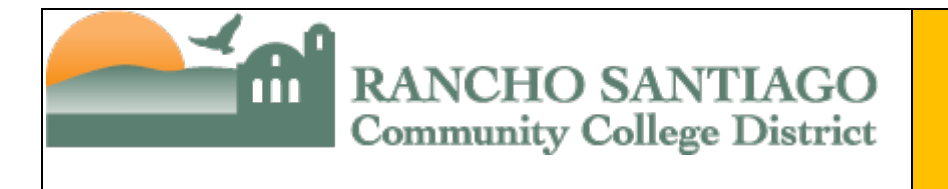

Elements of a ledger combination:

| Fund           | The funding source (fund, sub-fund, grant, project); hierarchical; <i>ie.</i> Unrestricted General Fund |
|----------------|----------------------------------------------------------------------------------------------------|
| Project        | Identifies specific purpose; e.g. BSI 10-Prog/Curr Planning&Dev                                         |
| Program/TOPS   | TOPS/CSS/AS code; hierarchical structure detailed in the Budget and Accounting Manual (BAM)             |
| Department     | Who is responsible (wing, branch, department); hierarchical; <i>ie. Fiscal</i> Services Office          |
| Object/Account | Type of expenditure (object code); hierarchical                                                         |

#### Example: 11-0000-672000-54211-4610

| Structure      | Character<br>Length | Elements | Description                                                      |
|----------------|---------------------|----------|------------------------------------------------------------------|
| Fund           | 2                   | 11       | Unrestricted General Fund                                        |
| Project        | 4                   | 0000     | General Purpose                                                  |
| Program/TOPS   | 6                   | 672000   | State mandated code, e.g. 672000 is the code for Fiscal Services |
| Department     | 5                   | 54211    | Fiscal Services Office                                           |
| Object/Account | 4                   | 4610     | Non-Instructional Supplies                                       |

## Ledger Combinations

When posting transactions you must use a combination of Fund, Project, Program/TOPS, Department and Object/Account codes. Transactions can only be posted by using valid ledger combinations. All ledger combinations must be approved and entered into Datatel prior to being used.

#### ♦ How do I get a ledger combination entered into Datatel?

Complete an Account Request Form at:

http://rsccd.edu/Departments/Fiscal-Services/Pages/Fiscal-Services-Department-Forms.aspx

Have it signed by the pertinent administrator and send the hard copy or scan and email the signed form to the Manager, Fiscal Services at the District Fiscal Services office.

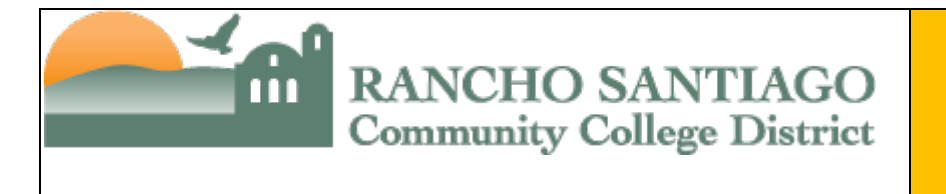

## ♦ Can I just send an email to the Manager, Fiscal Services with the ledger combination to enter into Datatel?

Yes, however the email must contain the information shown in the Account Request Form (e.g. account string, reason for request, etc.) and be copied to the administrator in charge of the area.

#### ♦ Are there any rules to follow regarding ledger combinations?

Yes. While there are many different rules to follow in regards to these combinations, the most important relates to matching the Program/TOPS code with the proper Object/Account number. Specifically, any Program/TOPS code between 000000-599999 is instructional and must be matched with an instructional Object/Account number for salary and benefit accounts (those benefit accounts that end with a "1"). Any Program/TOPS code at 600000 or higher is non-instructional and must be matched with a non-instructional Object/Account number for salary and benefit accounts (those benefit accounts that end with a "1"). See below for a list of instructional salary and benefit accounts that end with a "5"). See below for a list of instructional salary and benefit accounts. See Appendix A – Academic Account Numbers by Object Code.

#### ♦ What do the different object codes mean?

Following is a list of object codes and their descriptions.

| DATATEL |                                 | INSTRUCTIONAL   |
|---------|---------------------------------|-----------------|
| OBJECT  | DESCRIPTION                     | SALARY/BENEFITS |
| 1110    | Contract Instructors            | Instructional   |
| 1112    | Contract Extension-Instructors  | Instructional   |
| 1116    | Sub Instructors - Long Term     | Instructional   |
| 1190    | Sabbaticals - Instructional     | Instructional   |
| 1210    | Academic Management             |                 |
| 1220    | Contract Librarians             |                 |
| 1222    | Contract Extension - Librarians |                 |
| 1226    | Sub Librarians - Long Term      |                 |
| 1230    | Contract Counselors             |                 |
| 1232    | Contract Extension-Counselors   |                 |
| 1236    | Sub Counselors - Long Term      |                 |
| 1240    | Nursing Personnel               |                 |
| 1242    | Contract Extension - Nursing    |                 |
| 1246    | Sub Nurses - Long Term          |                 |
| 1250    | Contract Coordinator            |                 |
| 1252    | Contract Extension-Coordinator  |                 |
| 1256    | Sub Coordinators - Long Term    |                 |

Fiscal Services Procedure Desk Manual

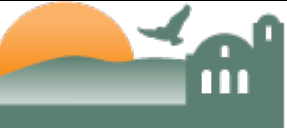

## District Fiscal Services Procedures

| 1260 | Physicians/Psychiatrists/Psyc         |               |
|------|---------------------------------------|---------------|
| 1262 | Contract Ext-Physicians/Psyc          |               |
| 1266 | Sub Physicians/Psyc-Long Term         |               |
| 1270 | Child Development Teachers            |               |
| 1280 | Contract - Reassigned Time            |               |
| 1282 | Contract Ext - Reassigned Time        |               |
| 1286 | Sub Instr LT - Reassigned Time        |               |
| 1290 | Sabbaticals-Non-Instructional         |               |
| 1310 | Part-Time Instructors                 | Instructional |
| 1311 | Sub Instructors, Short Term           | Instructional |
| 1313 | Beyond Contract-Instructors           | Instructional |
| 1314 | Int/Sum-Beyond Contract               | Instructional |
| 1315 | Int/Sum-Instructors,Part-Time         | Instructional |
| 1390 | Instructional Banked LHE              | Instructional |
| 1410 | Part-Time Academic Management         |               |
| 1420 | Part-Time Librarians                  |               |
| 1421 | Sub Librarians, Short Term            |               |
| 1423 | Beyond Contract-Librarians            |               |
| 1424 | Int/Sum Beyond Contr-Librarian        |               |
| 1425 | Int/Sum-Librarians, Part-Time         |               |
| 1430 | Part-Time Counselors                  |               |
| 1431 | Sub Counselors, Short Term            |               |
| 1433 | Beyond Contract - Counselors          |               |
| 1434 | Int/Sum Beyond Contr-Counselor        |               |
| 1435 | Int/Sum - Counselors,Part-Time        |               |
| 1440 | Part-Time Nursing                     |               |
| 1441 | Sub Nurses, Short Term                |               |
| 1443 | Beyond Contract - Nursing             |               |
| 1444 | Int/Sum Beyond Contr-Nursing          |               |
| 1445 | Int/Sum-Nursing, Part-time            |               |
| 1450 | Part-Time Coordinators                |               |
| 1451 | Sub Coordinators, Short Term          |               |
| 1453 | Beyond Contract - Coordinators        |               |
| 1454 | Int/Sum Beyond Contr-Coordinators     |               |
| 1455 | Int/Sum - Coordinators, PT            |               |
| 1460 | Part-Time Physicians/Psych            |               |
| 1461 | Sub Physicians/Psych, ST              |               |
| 1463 | Beyond Contract-Physicians/Psych      |               |
| 1464 | Int/Sum Beyond Contr-Physicians/Psych |               |
| 1465 | Int/Sum-Physicians/Psych, PT          |               |
| 1470 | Part-Time Child Dev Teachers          |               |
| 1471 | Sub Child Dev Teacher-Short Term      |               |

Fiscal Services Procedure Desk Manual

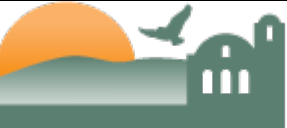

## District Fiscal Services Procedures

| 1480 | Part time Reassigned Time       |               |
|------|---------------------------------|---------------|
| 1481 | Sub Instr-Reassigned Time,ST    |               |
| 1483 | Beyond Contr - Reassigned Time  |               |
| 1484 | Int/Sum Beynd Contr-Reassigned  |               |
| 1485 | Int/Sum-Reassigned Time, PT     |               |
| 1490 | Non-Instructional Banked LHE    |               |
| 2110 | Classified Management           |               |
| 2120 | Confidential Employees          |               |
| 2130 | Classified Employees            |               |
| 2210 | Inst Assistants - Full-Time     | Instructional |
| 2310 | Classified Employees - Ongoing  |               |
| 2320 | Classified Employees - Hourly   |               |
| 2330 | Trustees Salaries               |               |
| 2340 | Student Assistants - Hourly     |               |
| 2341 | Student Assistants - Com Svc    |               |
| 2350 | Overtime - Classified Employees |               |
| 2410 | Inst Assistant - Ongoing        | Instructional |
| 2420 | Inst Assistant - Hourly         | Instructional |
| 2440 | Instructional Associates        | Instructional |
| 2450 | Overtime - Inst Classified      | Instructional |
| 3100 | STRS                            |               |
| 3111 | STRS - Instructional            | Instructional |
| 3115 | STRS - Non-Instructional        |               |
| 3200 | PERS                            |               |
| 3211 | PERS - Instructional            | Instructional |
| 3215 | PERS - Non-Instructional        |               |
| 3310 | OASDHI                          |               |
| 3311 | OASDHI - Instructional          | Instructional |
| 3315 | OASDHI - Non-Instructional      |               |
| 3320 | Medicare                        |               |
| 3321 | Medicare - Instructional        | Instructional |
| 3325 | Medicare - Non-Instructional    |               |
| 3330 | PARS                            |               |
| 3331 | PARS - Instructional            | Instructional |
| 3335 | PARS - Non-Instructional        |               |
| 3410 | Health & Welfare                |               |
| 3411 | H & W - Instructional           | Instructional |
| 3415 | H & W - Non-Instructional       |               |
| 3420 | Health & Welfare - Retirees     |               |
| 3421 | H & W - Retirees Instructional  | Instructional |
| 3425 | H & W - Retirees Non-Instruct   |               |
| 3430 | Health & Welfare -Retiree Fund  |               |

Fiscal Services Procedure Desk Manual

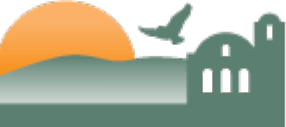

## District Fiscal Services Procedures

| 0.404 |                                |               |
|-------|--------------------------------|---------------|
| 3431  | H & W - Retiree Fund Inst      | Instructional |
| 3435  | H & W - Retiree Fund Non-Inst  |               |
| 3440  | Health & Welfare - ARC         |               |
| 3441  | H & W - ARC Instructional      | Instructional |
| 3445  | H & W - ARC Non-Instructional  |               |
| 3500  | SUI                            |               |
| 3511  | SUI - Instructional            | Instructional |
| 3515  | SUI - Non-Instructional        |               |
| 3600  | Workers' Compensation          |               |
| 3611  | WCI - Instructional            | Instructional |
| 3615  | WCI - Non-Instructional        |               |
| 3900  | Other Benefits                 |               |
| 3911  | Other Benefits - Instructional | Instructional |
| 3915  | Other Benefits - Non-Instruct  |               |
| 4000  | Foundation Budget Use Only     |               |
| 4110  | Purchases - Faculty Textbooks  |               |
| 4111  | Purchases - New Books          |               |
| 4112  | Purchases - Used Books         |               |
| 4113  | Purchases - Supplies           |               |
| 4114  | Purchases - Soft Goods         |               |
| 4115  | Purchases - Candy              |               |
| 4116  | Purchases - Taxable Cap & Gown |               |
| 4117  | Purchases - Taxable            |               |
| 4118  | Purchases - Nontaxable         |               |
| 4119  | Purchases - Other              |               |
| 4120  | Discounts Earned               |               |
| 4130  | Freight Expense                |               |
| 4140  | Returns and Allowances         |               |
| 4210  | Books, Mags & Ref Mat, Non-Lib |               |
| 4310  | Instructional Supplies         |               |
| 4320  | Instructional Software         |               |
| 4510  | Gasoline                       |               |
| 4520  | Repair & Replacement Parts     |               |
| 4610  | Non-Instructional Supplies     |               |
| 4620  | Non-Instructional Software     |               |
| 4710  | Food and Food Service Supplies |               |
| 5100  | Contracted Services            |               |
| 5210  | Conference Expenses            |               |
| 5215  | Online Training Courses        |               |
| 5220  | Mileage/Parking Expenses       |               |
| 5230  | District In-Service Activities |               |
| 5235  | District Business/Sponsorships |               |

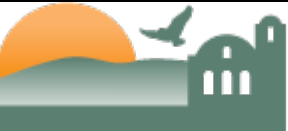

## District Fiscal Services Procedures

| 5240 | Applicant Travel Reimbursement |  |
|------|--------------------------------|--|
| 5300 | Inst Dues & Memberships        |  |
| 5410 | All Risk/Athletic Insurance    |  |
| 5420 | Malpractice Insurance          |  |
| 5430 | Prop, Liab, Boiler & Machine   |  |
| 5440 | Property & Liability Self-Ins  |  |
| 5450 | Excess Workers' Comp Insurance |  |
| 5460 | Self Insurance Claims          |  |
| 5470 | Workers Compensation Insurance |  |
| 5505 | Communications Maintenance     |  |
| 5510 | Contracted Custodial Services  |  |
| 5515 | Electricity                    |  |
| 5520 | Gas (Heat)                     |  |
| 5525 | Hazardous Materials Removal    |  |
| 5530 | Landscaping                    |  |
| 5535 | Laundry & Dry Cleaning Service |  |
| 5540 | Mobile Phones                  |  |
| 5545 | Other Housekeeping Services    |  |
| 5550 | Security Systems & Services    |  |
| 5555 | Telecommunication Circuits     |  |
| 5560 | Telephone & Pager Services     |  |
| 5565 | Trash Disposal                 |  |
| 5570 | Water                          |  |
| 5605 | Contracted Repair Services     |  |
| 5610 | Lease Agreement - Equipment    |  |
| 5611 | Lease Agreement - Facility     |  |
| 5612 | Lease Agreement - Other        |  |
| 5620 | Leasehold Improvements         |  |
| 5630 | Maint Contract - Office Equip  |  |
| 5631 | Maint Contract - Other Equip   |  |
| 5632 | Maint Contract-Data Processing |  |
| 5640 | Maint/Oper Service Agreements  |  |
| 5650 | Rental - Facility (Short-term) |  |
| 5651 | Rental - Other (Short-term)    |  |
| 5652 | Rental-Equipment (Short-term)  |  |
| 5660 | Software Support Service       |  |
| 5665 | Software Support Service-Fixed |  |
| 5700 | Legal Expenses                 |  |
| 5705 | Audit                          |  |
| 5710 | Election                       |  |
| 5715 | Public Agencies' Assess & Fees |  |
| 5800 | Advertising                    |  |

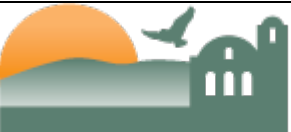

## District Fiscal Services Procedures

| 5805 | Awards & Incentives            |  |
|------|--------------------------------|--|
| 5809 | Bad Debts Expense              |  |
| 5810 | Bank/Credit Card Use Fees      |  |
| 5815 | Class Schedules/Printing       |  |
| 5820 | Community/Public Relations     |  |
| 5825 | Copyrights/Royalties Expenses  |  |
| 5830 | Courier/Delivery Services      |  |
| 5835 | Depreciation Expense           |  |
| 5839 | Donated Capital Assets         |  |
| 5840 | Drinking Water Service         |  |
| 5845 | Excess/Copies Useage           |  |
| 5850 | Fingerprinting                 |  |
| 5855 | Foundation Funded Programs     |  |
| 5860 | Gain (Loss) - Insurance Settle |  |
| 5865 | Indirect Costs                 |  |
| 5870 | Instructional Agreements       |  |
| 5871 | Instructional Agrmt - Equip    |  |
| 5872 | Instructional Agrmt - Facility |  |
| 5873 | Instructional Agrmt - Salary   |  |
| 5880 | Internet Services              |  |
| 5881 | In-Kind Services               |  |
| 5885 | Investment & Interest Expense  |  |
| 5890 | Misc Fundraising Expense       |  |
| 5895 | Other Licenses & Fees          |  |
| 5900 | Other Operating Exp & Services |  |
| 5904 | Other Participant Prog Svc/Exp |  |
| 5905 | Other Participant Travel Exp   |  |
| 5910 | Overage/Shortage               |  |
| 5915 | Packaging/Mail Prep/Processing |  |
| 5920 | Personnel Recruiting           |  |
| 5925 | Postage                        |  |
| 5930 | Professional Expense/Allowance |  |
| 5935 | Property Management Fees       |  |
| 5940 | Reproduction/Printing Expenses |  |
| 5945 | Service Pins                   |  |
| 5950 | Software License and Fees      |  |
| 5955 | TB/Hep Tests & Physicals Exp   |  |
| 5960 | Teleconference                 |  |
| 5965 | Transportation - Athletics     |  |
| 5966 | Transportation - Student       |  |
| 5970 | Uninsured Losses/Loss Disposal |  |
| 5975 | Administrative Costs - Perkins |  |

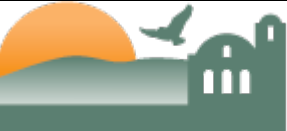

## District Fiscal Services Procedures

| 5976 | Administrative Costs-Nursing L   |  |
|------|----------------------------------|--|
| 5977 | Administrative Expense - Other   |  |
| 5978 | Collection Costs                 |  |
| 5979 | Cost-P&I Canc-Child/Fam/Intrvn   |  |
| 5980 | Cost-P&I Canc-Math,Sci,ForLang   |  |
| 5981 | Cost-P&I Canc-T/M prior 7/1/72   |  |
| 5982 | Cost-P&I Canc-Teach after 7/72   |  |
| 5983 | Cost-P&I Canc-Death              |  |
| 5984 | Cost-P&I Assigned to USDE        |  |
| 5985 | Cost-P&I Canc-Bankrupt           |  |
| 5986 | Cost-P&I Canc-Disability         |  |
| 5987 | Cost-P&I Canc-Military           |  |
| 5988 | Cost-P&I Canc-Nurse MedTechSer   |  |
| 5989 | Cost-P&I - Uncollectible         |  |
| 5990 | Excess Federal Cash Repayment    |  |
| 5991 | Grant Overaward Write Offs       |  |
| 5992 | Legal & Litigation - Perkins     |  |
| 5993 | Other Costs/Losses-Grants/Loans  |  |
| 5994 | Overaward Assigned to DOE        |  |
| 5995 | Return of Title IV Funds         |  |
| 5996 | Salaries Clearing Account        |  |
| 5998 | Special Project Match Contrib    |  |
| 5999 | Special Project Holding Acct     |  |
| 6110 | Sites                            |  |
| 6111 | Sites - Appraisals               |  |
| 6112 | Sites - Relocation               |  |
| 6113 | Sites - Escrow Fees              |  |
| 6114 | Sites - Legal Expenses           |  |
| 6115 | Sites - Contracted Services      |  |
| 6116 | Sites - Licenses, Fees & Taxes   |  |
| 6118 | Sites - Donated (GASB)           |  |
| 6119 | Sites (GASB)                     |  |
| 6120 | Site Improvements                |  |
| 6121 | Site Improv - Legal Expenses     |  |
| 6122 | Site Improv - Contracted Svcs    |  |
| 6123 | Site Improv - Architect Fee      |  |
| 6124 | Site Improv - Blueprint/Reprod   |  |
| 6125 | Site Improv - Construction Mgmt  |  |
| 6126 | Site Improv - Construction Tests |  |
| 6127 | Site Improv - Demolition Costs   |  |
| 6128 | Site Improv - DSA Fees           |  |
| 6129 | Site Improv - Engineering Costs  |  |

Fiscal Services Procedure Desk Manual

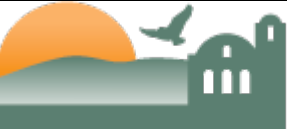

## District Fiscal Services Procedures

| 6130 | Site Improv - Equipment Lease           |  |
|------|-----------------------------------------|--|
| 6131 | Site Improv - Equipment Rental          |  |
| 6132 | Site Improv - Facility Lease            |  |
| 6133 | Site Improv - Facility Rental           |  |
| 6134 | Site Improv - Labor Compliance          |  |
| 6135 | Site Improv - Licenses, Taxes           |  |
| 6136 | Site Improv - Modular, Lease Purchase   |  |
| 6137 | Site Improv - Relocation/Moving         |  |
| 6200 | Buildings                               |  |
| 6201 | Buildings - Architects Fee              |  |
| 6202 | Buildings - Blueprint/Reprod            |  |
| 6203 | Buildings - Construction Mgmt           |  |
| 6204 | Buildings - Construction Tests          |  |
| 6205 | Buildings - Contracted Svcs             |  |
| 6206 | Buildings - Demolition Costs            |  |
| 6207 | Buildings - DSA Fees                    |  |
| 6208 | Buildings - Engineering Costs           |  |
| 6209 | Buildings - Equipment Lease             |  |
| 6210 | Buildings - Equipment Rental            |  |
| 6211 | Buildings - Facility Lease              |  |
| 6212 | Buildings - Facility Rental             |  |
| 6213 | Buildings - Labor Compliance            |  |
| 6214 | Buildings - Legal Expenses              |  |
| 6215 | Buildings - Licenses, Fees&Taxes        |  |
| 6216 | Buildings - Modular, Lease Pur          |  |
| 6217 | Buildings - Relocation/Moving           |  |
| 6218 | Buildings - Construction Site Utilities |  |
| 6220 | Building Improvements                   |  |
| 6221 | Leasehold Improvements                  |  |
| 6229 | Buildings (GASB)                        |  |
| 6310 | Library Books                           |  |
| 6311 | Library Books - Audio Visual            |  |
| 6312 | Library Books - Comp Software           |  |
| 6313 | Library Books - Library Systems         |  |
| 6314 | Library Books - Microforms              |  |
| 6315 | Library Books - Periodicals             |  |
| 6316 | Library Books - Reference Data          |  |
| 6317 | Library Books - Upgrade                 |  |
| 6410 | Equipment - All Other > \$1,000         |  |
| 6411 | Equipment - Federal Programs            |  |
| 6412 | Equipment - Modular Furniture           |  |
| 6413 | Equipment - Other Contract Svc          |  |

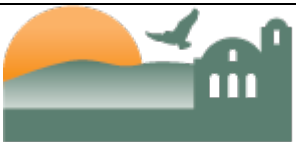

## District Fiscal Services Procedures

| 6414 | Equipment - Software > \$1,000   |
|------|----------------------------------|
| 6415 | Equipment - Technology >\$1,000  |
| 6416 | Equipment - Vehicles             |
| 6419 | Equip/Software - >\$200 <\$1,000 |
| 6420 | Replacement Equipment            |
| 6430 | Lease-Purchase - All Other       |
| 6431 | Lease-Purchase - Fed Prog        |
| 6432 | Lease-Purchase - Mod Furniture   |
| 6433 | Lease-Purchase - Software        |
| 6434 | Lease-Purchase - Tech Equip      |
| 6435 | Lease-Purchase - Vehicles        |
| 6499 | Equipment (GASB)                 |
| 6997 | Design Contingency               |
| 6998 | Construction Contingency         |
|      |                                  |

- What if my division/department does not have a budget/general ledger number? Can I use an existing, but wrong budget/general ledger number? No. Have your division/department contact the District Fiscal Services office to request a new ledger combination by completing an Account Request Form. You will also need to transfer funds into this new account once it is set up. See "Budget Changes."
- What if there is no money in the account with the correct budget/general ledger number? Can I use an incorrect budget/general ledger number to an account with money?

No. You will need to transfer funds into the correct budget number before any expenditure can be made. See "Budget Changes."

## **Quick Step**

- Make sure budget/general ledger number being used on Requisitions and Status Change forms are correct
- If a new budget/general ledger number needs to be created, call the District Fiscal Services office. If the correct budget/general ledger number does not have sufficient funds to cover expenses, submit a budget change. See "Budget Changes."

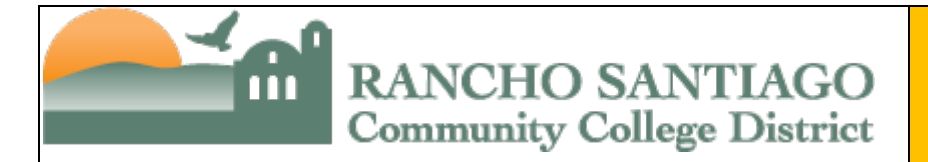

## **Project Numbers**

#### ♦ What are Project numbers used for?

Project numbers are used to identify the specific purpose of a particular expenditure

#### ♦ How do I get a new Project number created?

By submitting an Account Request form detailing the purpose of the new Project and the first digit of the new number to be created based on the hierarchy denoted below. An email to the Manager, Fiscal Services copying the Project supervisor including the details as noted in the Account Request form would also be sufficient. Account Request form is available at

http://rsccd.edu/Departments/Fiscal-Services/Pages/Fiscal-Services-Department-Forms.aspx

#### ♦ Are there any guidelines related to the Project number format and numbering?

Yes. All Project numbers are four (4) numbers long and follow the hierarchy as follows depending on the type of expenditures occurring for the project:

- o 0XXX General
- o 1XXX Federal
- o 2XXX State
- o 3XXX Local
- 6XXX ASB/Bookstore
- 7XXX Diversified Trust
- o 8XXX Diversified Agency
- $\circ$  9XXX Foundation

## ♦ Who needs to approve the creation of a new Project number?

The Manager/Director overseeing the project must request that a new Project number be created.

## How do I make a change to an existing Project number?

To make a change to an existing project (e.g. change description), the Manager/Director overseeing the project must request the change by sending an email to the Manager, Fiscal Services with the details of the requested change similar to what is included in the Account Request form.

## ♦ Can I simply have a Project number deleted if no longer necessary?

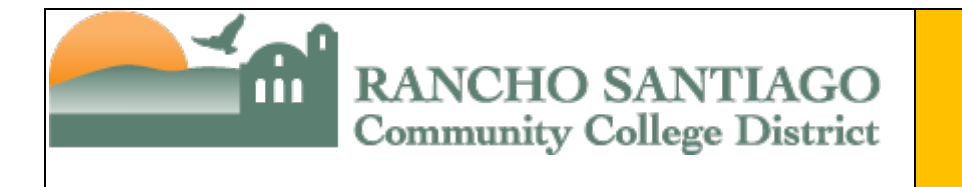

No. Project numbers are only deleted if there has never been any activity (e.g. revenues or expenditures) since the Project was created. If any activity has occurred, then the Project number can only be inactivated.

What's the difference between inactivating and deleting a Project number? Inactivating is what is done to Project numbers that will no longer be used but that have any activity (e.g. revenues and/or expenditures) in them in the current year or in any prior year. Deleting is done when there has been <u>no</u> activity at any point in time.

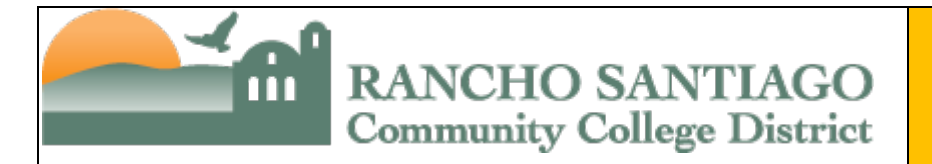

## **Budget Changes**

#### ♦ What are budget changes used for?

Budget changes are used to transfer budget between accounts.

#### ♦ Are there any restrictions on transferring funds?

Yes. Budget Changes must remain within the same fund. Listed are some of the restrictions.

- From categorical to non-categorical
- From general fund to another fund

#### ♦ How do I submit a budget change?

Budget Change forms are available at:

http://rsccd.edu/Departments/Fiscal-Services/Pages/Fiscal-Services-Department-Forms.aspx

This form needs to be completed online, printed out and signed by the supervisor of the department.

#### ♦ What parts of the form do I complete?

You will need to fill in the budget number of the credit (From) account and debit (To) account. You will also need to insert your name into the section marked "Contact Person:", the fiscal year, the administrator information, the date, the reason for change and the appropriate approval signatures.

#### ♦ Who gets this form once it is filled out and printed?

You will need to obtain the signature of your division/department supervisor and route through your normal approval channels as established at your respective site. Once all required approvals have been obtained, it is then forwarded to the District Fiscal Services office for processing.

## **Quick Step**

- Go to <u>http://rsccd.edu/Departments/Fiscal-Services/Pages/Fiscal-Services-Department-Forms.aspx</u>
- Complete form online, print out
- ♦ Get supervisor's signature
- Submit to District Fiscal Services office

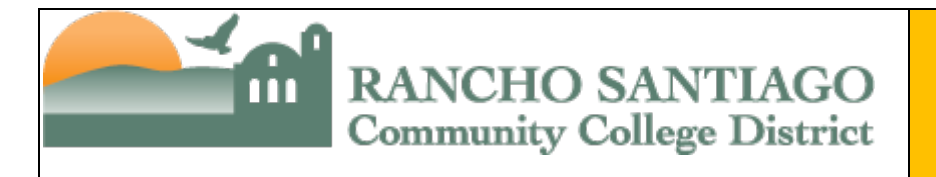

## Transfer of Expenditures (TOE)

#### ♦ What is a TOE used for?

TOEs are used to transfer expenses between accounts. They are generally used when an error has been made and something has been charged to a wrong budget/general ledger number. They are also used for chargeback purposes, i.e. copy, postage charge, etc.

#### ♦ How do I submit an expenditure transfer?

TOE forms are available at:

http://rsccd.edu/Departments/Fiscal-Services/Pages/Fiscal-Services-Department-Forms.aspx

This form needs to be completed online, printed out and signed by the supervisor of the department.

## ♦ What parts of the form do I complete?

You will need to fill in the budget/general ledger number of the credit (From) account and debit (To) account. You will also need to insert your name into the section marked "Requested By:", the fiscal year, the "From" information, the date, the reason for transfer and the appropriate approval signatures.

## Do I need to include the benefits accounts on the TOE when I am moving salary expenses?

Yes, you will need to include all benefit accounts associated with the salary expenditures you are moving. The benefit accounts are now detailed out in the general ledger similarly to the salary accounts where it lists the employee ID number, truncated name and pay period thus allowing the end user to identify the benefits accounts related to the associated salary expenses.

## ♦ Are there any supporting documents required?

Yes. A report from Datatel's GLBS is required to be attached for all expenditure transfers showing where the expenditure was originally booked.

## ♦ Who gets this form once it is filled out and printed?

You will need to obtain the signature of your division/department supervisor and route through your normal approval channels as established at your respective

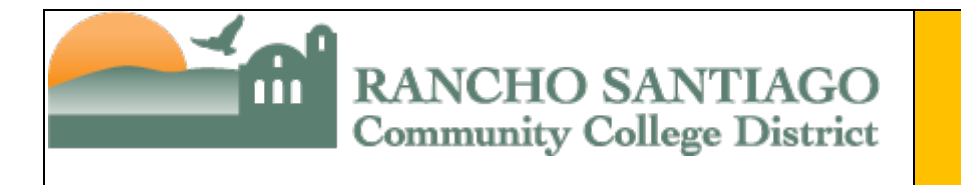

site. Once all required approvals have been obtained, it is then forwarded to the District Fiscal Services office for processing.

## **Quick Step**

- Go to <u>http://rsccd.edu/Departments/Fiscal-Services/Pages/Fiscal-Services-Department-Forms.aspx</u>
- ♦ Complete Transfer of Expenditure form online, print out
- ♦ For payroll correction attach most current approved Status Change Form
- ♦ Get supervisor's signature
- Submit to District Fiscal Services Office

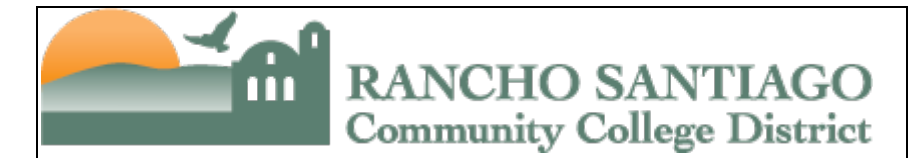

## Encumbrance Adjustments/Removal

#### What is an encumbrance and how are they created?

An encumbrance is an obligation of available funds for a specific purpose. They are created by entering into an agreement with a vendor for services (e.g. by creating a purchase order, by hiring an employee, etc.).

#### Why should I care if an encumbrance is incorrectly applied to an account under my purview?

If an encumbrance is improperly applied to an account for which you are responsible, it could limit your ability to spend or transfer funds as it represents an obligation of funds for a specific purpose, thereby eliminating the availability of those funds for other purposes. So, it is imperative that supervisors monitor their budgets constantly to ensure the accuracy of their available funds throughout the fiscal year.

#### ♦ How do I get a salary/benefit encumbrance adjusted or removed?

In order to have a salary/benefit encumbrance adjusted or removed, the supervisor must send an email to Human Resources detailing the employee information with the most current approved Status Change form for processing.

#### ♦ How do I get a non-salary/benefit encumbrance adjusted or removed?

In order to have a non-salary/benefit encumbrance adjusted or removed, the supervisor must work with Purchasing to ensure that all items have been ordered and received and that no additional purchases will be made on the purchase order in question. Once Purchasing has closed out the purchase order (it will have a status of "Paid" or "Reconciled") send an email to the Manager, Fiscal Services detailing the account information and purchase order number for processing along with the confirmation from Purchasing that there will be no additional purchases made related to that purchase order.

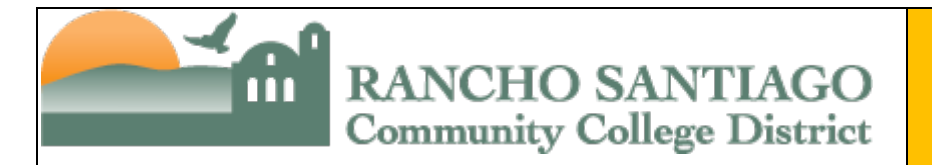

## Financial Inquires/Reports

- How can I check to see if funds are available in an account? You can get this and other general ledger information from Datatel and/or the Report Repository.
- How can I learn how to perform these general ledger inquiries? Contact the District Fiscal Services Office to schedule a training session.
- What other types of inquiries are available through Datatel? Accounts Payable inquiries and Purchasing inquiries are also available through Datatel.
- What are the specific inquiries that can be made through Datatel related to the general ledger?
  - o General Ledger
    - To check account balances ACBL
    - To list G/L activity LGLA
    - Summary account availability GLSA
    - Budget status report GLBS
    - Annual or YTD budget report GLBR
- ♦ I have been to the Datatel Financial training, but I have forgotten a step. Is there a resource with Datatel manuals?

Yes. They are periodically update and available for staff to print online on the internet at:

http://rsccd.edu/Departments/Fiscal-Services/Pages/Fiscal-Services-Department-Forms.aspx

## ♦ Where can I find reports to print for my college/department?

Standard reports can be run out of the Report Repository.

## ♦ Where can I find the Report Repository?

The Report Repository can be found at the following link: <u>http://colors-</u><u>vm/colorsnetweb/</u>.

## ♦ How do I get access to the Report Repository?

The Report Repository can be accessed by any employee who has a Datatel login through the link above, and the login and password will be the same as the employee's Datatel login.

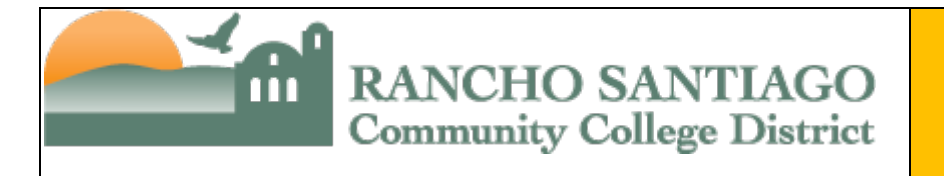

#### **What are the specific financial reports that can be printed through Datatel?**

- Budget Recapitulation GL0010
- Special Projects Summary GL0050
- Can I run reports from the Report Repository for any site or department? No. You can only run reports for the departments to which you have access in Datatel.
- ♦ After looking in the desk manuals I still have questions. Is there anyone I can contact?

If the training manuals do not answer your question satisfactorily, please contact the Accountant assigned to your project at the District Fiscal Services office, or the Manager, Fiscal Services if it is not related to a specific project.

## **Quick Step**

- You can print a variety of financial reports through Datatel or the Report Repository
- ♦ Contact the District Fiscal Services Office to schedule training
- ♦ Refer to Financial Inquiries Desk Reference Guide

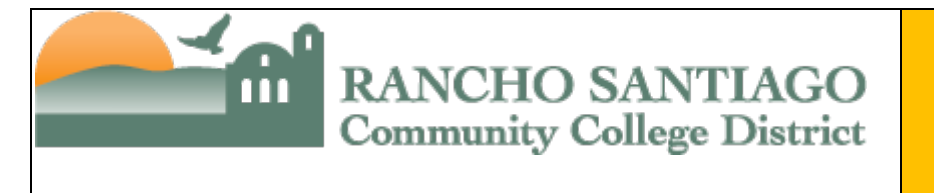

## District Fiscal Services Procedures

#### TRANSFERRING FUNDS TO DIFFERENT SITES

Example: For the same project (#2222), move funds from SAC (department 15305) to SCC (department 29320).

## YES

1<sup>st</sup> Budget Change to move funds out of SAC line-item and to reduce the SAC income account accordingly.

| FROM       | (Credit)        |                |            |                | Office Use | fice Use TO (Debit) |                 |                |            |                |        |  |
|------------|-----------------|----------------|------------|----------------|------------|---------------------|-----------------|----------------|------------|----------------|--------|--|
| Fund<br>XX | Project<br>XXXX | TOPS<br>XXXXXX | Department | Object<br>XXXX | Amount     | Fund<br>XX          | Project<br>XXXX | TOPS<br>XXXXXX | Department | Object<br>XXXX | Amount |  |
| 12         | 2222            | 633000         | 15305      | 4610           | 350.00     | 12                  | 2222            | 000000         | 10000      | 8891           | 350.00 |  |
|            |                 |                |            |                |            |                     |                 |                |            |                |        |  |
|            |                 |                |            |                |            |                     |                 |                |            |                |        |  |
|            |                 |                |            |                |            |                     |                 |                |            |                |        |  |

| (Credit)        |                            |                                                                                    |                                                                                                    | Office Use TO (Debit)                                                                                                    |                                                                                                    |                                                                                                    |                                                                                                    |                                                                                                    |                                                                                                    | O ffice Use                                                                                                    |  |  |
|-----------------|----------------------------|------------------------------------------------------------------------------------|----------------------------------------------------------------------------------------------------|----------------------------------------------------------------------------------------------------|----------------------------------------------------------------------------------------------------|----------------------------------------------------------------------------------------------------|----------------------------------------------------------------------------------------------------|----------------------------------------------------------------------------------------------------|----------------------------------------------------------------------------------------------------|----------------------------------------------------------------------------------------------------|--|--|
| Project<br>XXXX | TOPS<br>XXXXXX             | Department                                                                         | Object<br>XXXX                                                                                         | Amount                                                                                                    | Fund<br>XX                                                                                                    | Project<br>XXXX                                                                                                    | TOPS<br>XXXXXX                                                                                                    | Department                                                                                                    | Object<br>XXXX                                                                                                    | Amount                                                                                                    |  |  |
| 2222            | 000000                     | 20000                                                                              | 8891                                                                                                   | 350.00                                                                                                    | 12                                                                                                    | 2222                                                                                                    | 634000                                                                                                    | 29320                                                                                                    | 4210                                                                                                    | 350.00                                                                                                    |  |  |
|                 |                            |                                                                                    |                                                                                                    |                                                                                                    |                                                                                                    |                                                                                                    |                                                                                                    |                                                                                                    |                                                                                                    |                                                                                                    |  |  |
|                 |                            |                                                                                    |                                                                                                    |                                                                                                    |                                                                                                    |                                                                                                    |                                                                                                    |                                                                                                    |                                                                                                    |                                                                                                    |  |  |
|                 |                            |                                                                                    |                                                                                                    |                                                                                                    |                                                                                                    |                                                                                                    |                                                                                                    |                                                                                                    |                                                                                                    |                                                                                                    |  |  |
|                 | (Credit) Project XXXX 2222 | Project         TOPS           XXXX         XXXXXXXX           2222         000000 | Project XXXX         TOPS XXXXXX         Department XXXXX           2222         0000000         20000 | Project XXXX         TOPS XXXXX         Department VXXXX         Object XXXX           2222         000000         20000         8891 | Credit)         Office Use           Project<br>XXXX         TO PS<br>XXXXX         Department<br>XXXXX         Object<br>XXXXX         Armount           2222         000000         20000         8891         350.00 | Credit)     Office Use     TO (Detection Use)       Project     TO PS     Department     Object     Amount     Fund       2222     000000     20000     8891     350.00     12 | Credity     Office Use     TO (Debit)       Project<br>XXXX     TOPS<br>XXXXXX     Department<br>XXXX     Object<br>XXXX     Amount       2222     000000     20000     8891     350.00       12     2222 | Credity         Office Use         TO (Debit)           Project<br>XXXX         TO PS<br>XXXXX         Department<br>XXXXX         Object<br>XXXX         Amount<br>XXXX         Fund<br>XXXX         Project<br>XXXX         TOPS<br>XXXXX           2222         000000         20000         8891         350.00         12         2222         634000 | Credity         Office Use         TO (Debit)           Project         TO PS         Department         Object         Amount         Fund         Project         TO PS         Department           2222         000000         20000         8891         350.00         12         2222         634000         29320 | Credity         Office Use         TO (Debit)           Project<br>XXXX         TO S<br>XXXXXX         Department<br>XXXX         Object<br>XXXX         Arnount<br>XXXX         Fund<br>XXXX         Project<br>XXXX         TO S<br>XXXXXX         Department<br>XXXXX         Object<br>XXXX         XXXX         Department<br>XXXXX         Object<br>XXXXX         VXXXX         Department<br>XXXXX         Object<br>XXXXX         VXXXX         Department<br>XXXXX         Object<br>XXXXX           2222         000000         20000         8891         350.00         12         2222         634000         29320         4210 |  |  |

It is incorrect to put different sites on the same budget change, even if it is for the same project. A separate budget change form needs to be completed for each site. Also, income accounts need to be included on the budget change form, otherwise the budget will be imbalanced.

| FROM (Credit) |  |            |                 |                |                     |                | Office Use TO (Debit) |            |                 |                | O ffice Use         |                |        |  |
|---------------|--|------------|-----------------|----------------|---------------------|----------------|-----------------------|------------|-----------------|----------------|---------------------|----------------|--------|--|
| Example       |  | Fund<br>XX | Project<br>XXXX | TOPS<br>XXXXXX | Department<br>XXXXX | Object<br>XXXX | Amount                | Fund<br>XX | Project<br>XXXX | TOPS<br>XXXXXX | Department<br>XXXXX | Object<br>XXXX | Amount |  |
| Budget        |  | 12         | 2222            | 633000         | 15305               | 4610           | 350.00                | 12         | 2222            | 634000         | 29320               | 4210           | 350.00 |  |
| Change #1     |  |            |                 |                |                     |                |                       |            |                 |                |                     |                |        |  |
|               |  |            |                 |                |                     |                |                       |            |                 |                |                     |                |        |  |

|           | FROM       | (Credit)        |                |                     |                | Office Use | TO (Debit) |                 |                |                     |                | O ffice Use |
|-----------|------------|-----------------|----------------|---------------------|----------------|------------|------------|-----------------|----------------|---------------------|----------------|-------------|
| Example   | Fund<br>XX | Project<br>XXXX | TOPS<br>XXXXXX | Department<br>XXXXX | Object<br>XXXX | Amount     | Fund<br>XX | Project<br>XXXX | TOPS<br>XXXXXX | Department<br>XXXXX | Object<br>XXXX | Amount      |
| Budget    | 12         | 2222            | 633000         | 15305               | 4610           | 350.00     | 12         | 2222            | 000000         | 10000               | 8891           | 350.00      |
| Change #2 |            |                 |                |                     |                |            |            |                 |                |                     |                |             |
|           | 12         | 2222            | 000000         | 20000               | 8891           | 350.00     | 12         | 2222            | 634000         | 29320               | 4210           | 350.00      |
|           |            |                 |                |                     |                |            |            |                 |                |                     |                |             |

Both Budget Change #1 and #2 are incorrectly completed, because they both list different sites on the same budget change form. Separate budget change forms for each site need to be completed. Budget #1 is also incorrect because it does not include an income account. Income accounts need to be included if funds are being transferred to a different site or project, otherwise the budget will be imbalanced.

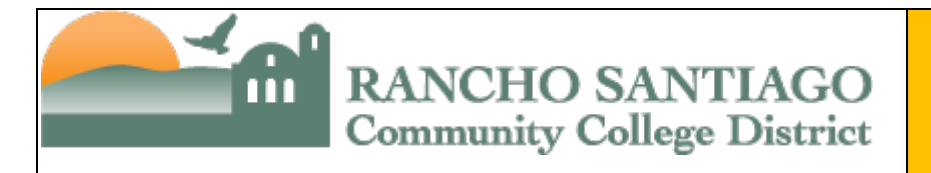

## District **Fiscal Services Procedures**

#### **TRANSFERRING FUNDS BETWEEN PROJECTS**<sup>1</sup>

The same principle and practice for moving funds between sites also governs moving funds between projects. Movement between project numbers is only allowed if the projects are all part of the same grant, which has been divided into separate project budgets to facilitate management (see footnote).

*Example*: Let's say that the project director realizes the only \$10,000 of the \$12,250 budgeted in supplies for the English Project is needed, and that the \$1,500 budgeted in Conferences in the Art Project is not enough for three ceramics instructors to attend a national conference. The director decides to move \$2,250 from the English Project to the Art Project (remember this is only possible because all of these funds are from one grant, though they are separated into different project budgets).

YES

BUDGET CHANGE #1: Take money out of English Project's supply account and reduce income account by the same amount.

| FROM       | (Credit)        |                |                     |                | Office Use | TO (Debit) |                 |                |                     |                | O ffice Use |  |
|------------|-----------------|----------------|---------------------|----------------|------------|------------|-----------------|----------------|---------------------|----------------|-------------|--|
| Fund<br>XX | Project<br>XXXX | TOPS<br>XXXXXX | Department<br>XXXXX | Object<br>XXXX | Amount     | Fund<br>XX | Project<br>XXXX | TOPS<br>XXXXXX | Department<br>XXXXX | Object<br>XXXX | Amount      |  |
| 12         | 1010            | 150100         | 15620               | 4310           | 2,250.00   | 12         | 1010            | 000000         | 10000               | 8891           | 2,250.00    |  |
|            |                 |                |                     |                |            |            |                 |                |                     | 1              |             |  |
|            |                 | -              |                     |                |            |            |                 | Debit an inco  | ome                 | -              | -           |  |

**BUDGET CHANGE #2**: Input funds into the Art Project's

conference account, and increase income account by the same amount.

account to increase it. FROM (Credit) Office Use TO (Debit) Office Use TOPS Project Fund P roject Department Object und TOPS )epartmen Object XXXXXX XXXXX XXXX XX XXXXXX XXXXX XXXX Amount 12 1012 000000 10000 8891 2,250.00 12 1012 675000 15510 5210 2,250.00

| NO |
|----|
|----|

| FROM       | (Credit)        |                |                     |                | Office Use | TO (De     | ebit)           |                |                     |                | O ffice Use |
|------------|-----------------|----------------|---------------------|----------------|------------|------------|-----------------|----------------|---------------------|----------------|-------------|
| Fund<br>XX | Project<br>xxxx | TOPS<br>XXXXXX | Department<br>XXXXX | Object<br>XXXX | Amount     | Fund<br>XX | Project<br>XXXX | TOPS<br>XXXXXX | Department<br>XXXXX | Object<br>XXXX | Amount      |
| 12         | 1010            | 150100         | 15620               | 4310           | 2,250.00   | 12         | 1012            | 675000         | 15510               | 5210           | 2,250.00    |
|            |                 |                |                     |                |            |            |                 |                |                     |                |             |

This budget change is incorrect because it includes different project numbers on the same form, and it does not include income accounts. Income accounts need to be included when funds are being moved from one site to another, or from one project to another.

<sup>1</sup> In general, you can NEVER move funds between projects. The only time this is allowed is if one grant award is separated into separate budgets to facilitate project management. For example, VTEA is one grant that is divided into multiple budgets for various projects: e.g., Diesel, Manufacturing Technology, Digital Media, etc. Funds can be moved between these VTEA budgets, because they are all part of the same grant.

NOTE: A new grant award for a previous project is not the same grant: i.e., USDA PTSP I funds cannot be moved into the USDA PTSP II budget or vice versa, nor can GEAR UP III funds be moved into GEAR UP IV funds or vice versa.

Fiscal Services Procedure Desk Manual

**District Fiscal Services Office** 

account to reduce it.

Credit an income

|                       |          |             |           | ACADEMIC                            | ACCOUNT    | NUMBERS BY OBJ        | ЕСТ        |                                                |
|-----------------------|----------|-------------|-----------|-------------------------------------|------------|-----------------------|------------|------------------------------------------------|
|                       |          | Beyond      | Contract  | Substitute<br>Short-Term/<br>Hourly | Substitute | Intersession/Summer   |            | TOPS Group Codes                               |
|                       | Regula   | Overtime    | Extension | (Rev 04/09/14)                      | Term       | (Excl. Contract Ext.) | Sabbatical | non-instructional disciplines)                 |
| INSTRUCTORS           | Regula   | Overtime    | Extension | (1120 04/05/14)                     | Term       | (Exel: Contract Ext.) | Jabbatical | non instructional disciplinesy                 |
| Full-Time             | 1110     | 1313        | 1112      | 1311                                | 1116       | 1314                  | 1190       | Instructional <499900*                         |
| Part-Time             | 1310     | 1313        | 1112      | 1311                                | 1110       | 1315                  | 1150       | Instructional <499900*                         |
| COUNSELORS            | 1010     |             |           | 1011                                |            | 1010                  |            |                                                |
| Full-Time             | 1230     | 1433        | 1232      | 1431                                | 1236       | 1434                  | 1290       | Counseling 631000-639000                       |
| Part-Time             | 1430     | 1.00        |           | 1431                                | 1200       | 1435                  | 1200       | Student Services 642000-649001                 |
| LIBRARIANS            |          |             |           |                                     |            |                       |            |                                                |
| Full-Time             | 1220     | 1423        | 1222      | 1421                                | 1226       | 1424                  | 1290       | 612000                                         |
| Part-Time             | 1420     | 1.10        |           | 1421                                |            | 1425                  | 1100       | 612000                                         |
| COORDINATOR           | -        |             |           |                                     |            |                       |            |                                                |
| Full-Time             | 1250     | 1453        | 1252      | 1451                                | 1256       | 1454                  | 1290       | Non-instructional - 601000 or higher           |
| Part-Time             | 1450     | 1.00        | 1101      | 1451                                | 1200       | 1455                  | 1100       | Non-instructional - 601000 or higher           |
| INSTRUCTIONAL ASSIS   | STANTS/  | ASSOCIATE   | S         |                                     |            |                       |            |                                                |
| Full-Time             | 2210     | 2450        |           |                                     |            |                       |            | Instructional <499900*                         |
| Part-Time             | 2410     | 2450        |           | 2420/2440                           |            |                       |            | Instructional <499900*                         |
| *Use TOPS code for pr | ogram ti | hey are tea | ching     |                                     |            |                       |            |                                                |
| OTHER NON-INSTRUC     | TIONAL/  | REASSIGNE   | D TIME    |                                     |            |                       |            |                                                |
| CURRICULUM DEVELO     | PMENT    |             |           |                                     |            |                       |            |                                                |
| Full-Time             | 1280     | 1483        | 1282      | 1481                                | 1286       | 1484                  |            | 602000                                         |
| Part-Time             | 1480     |             |           | 1481                                |            | 1485                  |            | 602000                                         |
| DEPARTMENT CHAIR      |          |             |           |                                     |            |                       |            |                                                |
| Full-Time             | 1280     | 1483        | 1282      | 1481                                |            | 1484                  |            | 601000                                         |
| Part-Time             | 1480     |             |           | 1481                                |            | 1485                  |            | 601000                                         |
| FARCCD/ACADEMIC S     | ENATE    |             |           |                                     |            |                       |            |                                                |
| Full-Time             | 1280     | 1483        | 1282      | 1481                                |            | 1484                  |            | 603000                                         |
| Part-Time             | 1480     |             |           | 1481                                |            | 1485                  |            | 603000                                         |
| ACCREDITATION         |          |             |           |                                     |            |                       |            |                                                |
| Full-Time             | 1280     | 1483        | 1282      | 1481                                |            | 1484                  |            | 609000                                         |
| Part-Time             | 1480     |             |           | 1481                                |            | 1485                  |            | 609000                                         |
| FRESHMEN EXP/SOPH     | OMORE    | EXP/HONO    | DRS PROG/ | PROGRAM DEVE                        | LOPMENT/P  | ROGRAM FACILITATIO    | N, ETC.    |                                                |
| Full-Time             | 1280     | 1483        | 1282      | 1481                                |            | 1484                  | _          | Non-instructional - 601000 or higher           |
| Part-Time             | 1480     |             |           | 1481                                |            | 1485                  |            | Non-instructional - 601000 or higher           |
| CHILD DEVELOPMENT     | TEACHE   | RS          |           |                                     |            |                       |            | _                                              |
| Full-Time             | 1270     | 1470        |           | 1471                                |            | 1470                  |            | 692000                                         |
| Part-Time             | 1471     |             |           | 1471                                |            | 1471                  |            | 692000                                         |
| DEANS/ASSOCIATE DE    | ANS      |             |           |                                     |            |                       |            |                                                |
| Full-Time             | 1210     |             |           |                                     |            |                       |            | Instructional 601000/Non-instructional >610000 |
| Part-Time             | 1410     |             |           |                                     |            |                       |            | Instructional 601000/Non-instructional >610000 |
| NURSING PERSONNEL     |          |             |           |                                     |            |                       |            |                                                |
| Full-Time             | 1240     | 1443        | 1242      | 1441                                | 1246       | 1444                  |            | 644000                                         |
| Part-Time             | 1440     |             |           | 1441                                |            | 1445                  |            | 644000                                         |
| PHYSICIANS/PSYCHIA    | TRISTS/F | SYCHOLOG    | GISTS     |                                     |            |                       |            |                                                |
| Full-Time             | 1260     | 1463        | 1262      | 1461                                | 1266       | 1464                  |            | 644000, 696000                                 |
| Part-Time             | 1460     |             |           | 1461                                |            | 1465                  |            | 644000, 696000                                 |
| APPENDIX A            |          |             |           |                                     |            |                       |            | Revised 4/9/2014                               |

Return to Previous Page